Les passes a seguir son:

1. A traves de la plana de la OEPM (<u>www.oepm.es</u>) connectar-te a la base de dades de patents en espanyol INVENES (<u>http://invenes.oepm.es/InvenesWeb/faces/busquedaInternet.jsp;</u>)

2. Un cop dins has d'escollir la opció de Búsqueda Avanzada:

| IN         | V            | ENI          | ES          |                                      |
|------------|--------------|--------------|-------------|--------------------------------------|
| Buscar en: |              |              |             |                                      |
| Interpat   | C<br>Latipat | C<br>Diseños | C<br>ClaInd |                                      |
|            |              |              |             | [Guía Rápida]<br>[Búsqueda Avanzada] |
|            | Q BUS        | SCAR         |             | [Daoqueda Experta]                   |

3. Dins "Búsquedas" introduir el número de sol·licitud de la teva patent P200701267 i seleccionar el botó Buscar:

| Opciones           | Formulario de Bú                | isqueda (INTERPAT)               |
|--------------------|---------------------------------|----------------------------------|
| Abrir Base         | Búsqueda en título:             | Ej. Motor                        |
| Dominios INTERPAT  | Búsqueda en<br>título o         | Ej. Bicicleta                    |
| Imprimir Histórico | resumen:<br>Números de          | 5: 0004050                       |
| Búsqueda Experta   | publicación:                    | EJ. 2001850                      |
| Búsqueda Simple    | Número de P200701267 solicitud: | Ej. P200302005 , Ej. D0500001-01 |
| avoritos           | Número de prioridad:            | Ej. ES200300172                  |
|                    | Fechas de publicación:          | Ej. 20061016                     |
| BOPI               | Solicitante/s:                  | Ej. Roncero                      |
| ESP@ACE-LP         | Inventor/es:                    | Ej. García                       |
| ESPOCENET          | Clasificación:                  | Ej. A01K1/035 , Ej. 19-08        |
| SITUACIÓN EXPTS    | S BUSCAR                        | × LIMPIAR                        |

4. Selecciona a l'apartat "REFE" la patent per obrir tots els documents que en fan referència:

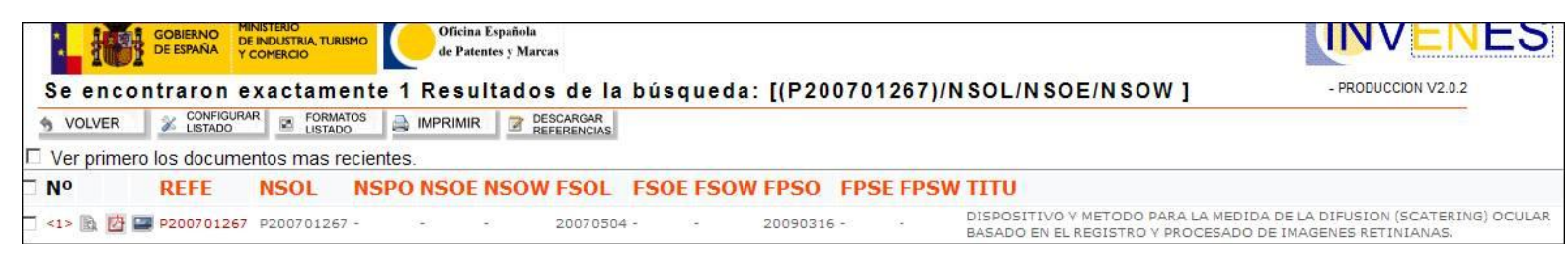

5. Finalment dins de l'apartat "documentos publicados" podràs consultar tots els documents que fan referència a la teva sol·licitud, el document 2315171\_B1 es el que s'ha publicat com a concessió de la teva patent:

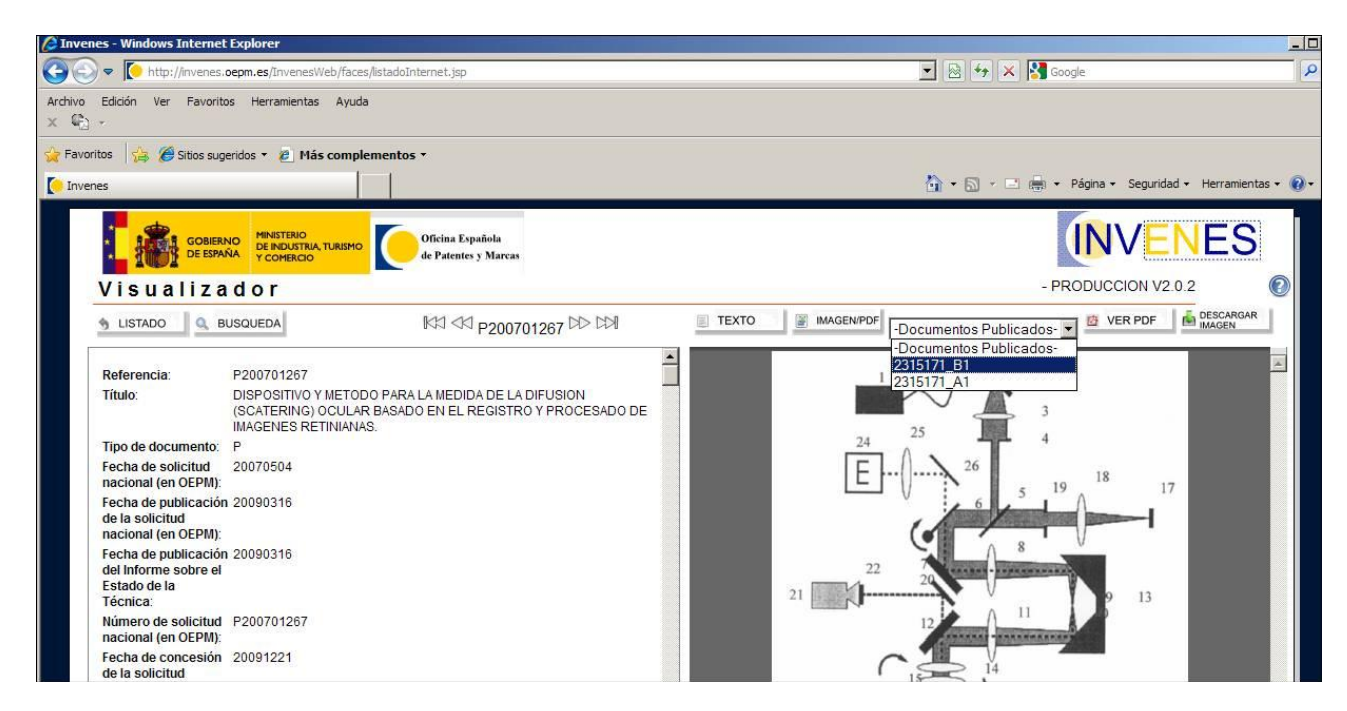

Si tens algun altre dubte fes-nos-ho saber.